\*印…C-20手順 4 でコンビニエンスストアを選択したとき、施設に情報がある場合は、アイ お知らせ コンで表示します。

- C-19手順 3 で 地図周辺 を選択した場合、施設名の横に現在地またはスクロール先からの 距離と方向を表示します。
- C-19 手順 3 で ルート沿い を選択した場合、右画面リストには現在地からの距離と方向を 表示し、左画面の周辺地図にはルート沿いの左右どちらに施設があるかを表示します。
- C-19 手順 3 で 目的地周辺 を選択した場合、右画面リストには目的地からの距離と方向を表 示します。
- C-19 手順 3 で検索場所を選択し、ジャンル名入力 から施設を検索した場合、施設名横の 距離と方向は検索場所からの距離と方向を表示します。
- 右画面リストの 🔼 / 🔽 をタッチしてページ送り/戻した場合、左画面の地図は右画 面のカーソル(青色)に反映されるため、周辺地図が変わります。
- 広域 / 詳細 をタッチして地図を見やすく表示させることができます。( ① 28 を タッチしても、地図表示(方位)を変えることはできません。)

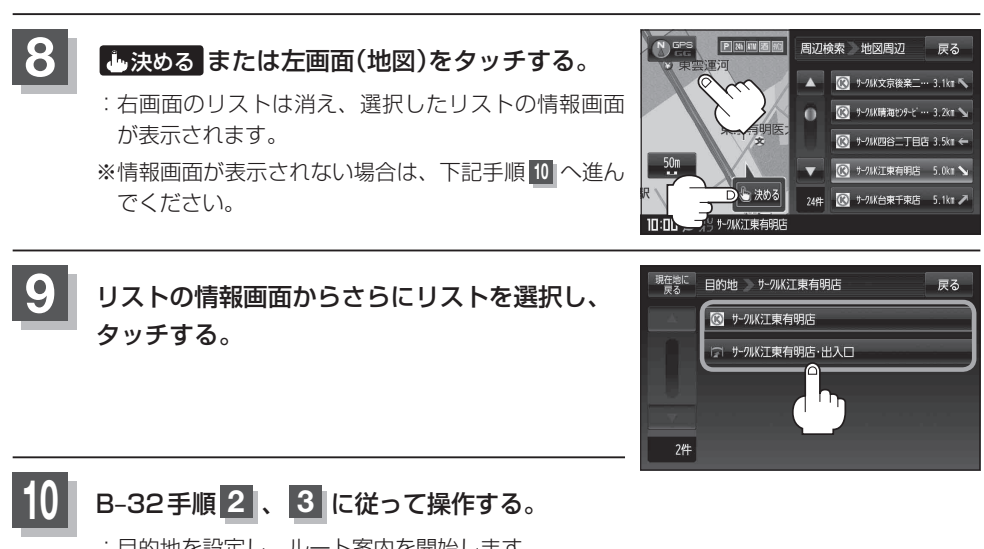

:目的地を設定し、ルート案内を開始します。

 ●選択した施設に詳細情報がある場合、 お知らせ 施設の詳細をタッチすると施設の詳細情報 を確認することができます。

- 周辺の地図を見るには、
  ×閉または地図 画面をタッチして設定メニューを閉じてくだ さい。 ※再度設定メニューを表示させるには
  - + (設定)をタッチしてください。 皆 「(設定メニューについて)| B-26

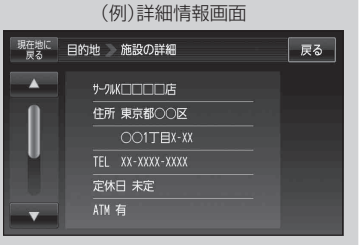

●現在地の地図画面に戻るには、設定メニューを閉じ、現在地に戻るをタッチしてください。 ※目的地を設定することなく、現在地の地図画面に戻ります。